# Indhold

Ŕ

| 1. | Bliv rettigheds administrator for din virksomhed2          |
|----|------------------------------------------------------------|
| 2. | Adgang for andre i virksomheden der ikke er administrator3 |
| 3. | Give adgang til andre medarbejder3                         |
| 4. | Rettighedsstyring5                                         |

#### Erhvervskunders rettighedsstyring på Eloverblik

#### 1. Bliv rettigheds administrator for din virksomhed.

Som erhvervskunde har man mulighed for at lave rettighedsstyring i Eloverblik. Log på som erhvervskunde og vælg Min profil i højre side under "manden"

|                |           |                   | 07      | G          | ¥ | • | : |
|----------------|-----------|-------------------|---------|------------|---|---|---|
| KONTAKT        | DK EN     |                   | 2       |            |   |   |   |
|                |           | <u>Administre</u> | er grup | <u>per</u> |   |   |   |
|                |           |                   |         |            |   |   |   |
|                | Mit overb | lik               |         |            | × |   |   |
|                |           | PROFIL            |         |            |   |   |   |
| e på den lille | S MINE    | FULDMAGTER        |         |            |   |   |   |
|                | DATA      | DELING            | ١       |            |   |   |   |
| Målepunk       |           | LOG UD            |         |            |   |   |   |
|                |           |                   |         |            |   |   |   |

Herefter vil skærmbilledet se således ud:

| Ønsker du at begrænse, hvilke medarbejdere der kan tilgå din virksomheds oplysninger i Eloverblik, kan du slå rettighedsstyring til. Når du gør det, vil du blive oprettet som admi<br>hvorefter du bliver logget ud af systemet og skal logge på igen. | nistrator for rettigheder, |
|----------------------------------------------------------------------------------------------------|----------------------------|
| Benyt rettighedsstyring                                                                                                    | <u>A</u>                   |

Sæt X i "Benyt rettighedsstyring" og dette skærmbillede vil komme frem:

| , .                      | ring                                                                                                    |                                                                                |
|--------------------------|----------------------------------------------------------------------------------------------------|--------------------------------------------------------------------------------|
|                          |                                                                                                    |                                                                                |
| _                        |                                                                                                    |                                                                                |
| Rettigh                  | edsstyring                                                                                                    | :                                                                              |
|                          | at aktivere rettiebedsstyring for erbyery til Floverblik. Som virksombedens administrator skal du fremover gi | ve adgang til Eloverblik, hvis andre medarbejdere skal have adgang. Er du sikk |
| Du er ved<br>på, at du v | il aktivere rettighedsstyring?                                                                                |                                                                                |

Her skal man godkende og vil efterfølgende få vist denne besked:

| C  preprod.eloverblik.dk/Customer/profile                                                                                              |                                                                                                    |           |                  |
|----------------------------------------------------------------------------------------------------|----------------------------------------------------------------------------------------------------|-----------|------------------|
| ELOVERBLIK                                                                                                    | preprod.eloverblik.dk siger<br>Rettighedsstyring for erhverv er aktiveret på Eloverblik.<br>Du bliver nu automatisk logget af og skal logge på igen.<br>OK | ELP       | KONTAKT          |
| Ønsker du at begrænse, hvilke medarbejdere der kan tilgå din virke<br>hvorefter du bliver logget ud af systemet og skal logge på igen. | somheds oplysninger i Eloverblik, kan du slå rettighedsstyring til. N                                                                                      | ir du gøl | r det, vil du bl |

# 2. Adgang for andre i virksomheden der ikke er administrator

Er der en anden fra virksomheden der logger på Eloverblik med et virksomheds NemID og som ikke er tildelt rettigheder, vil medarbejderen få denne besked:

| ELOVERBLIK                                                   | OM OS | HJÆLP | KONT |
|--------------------------------------------------------------|-------|-------|------|
| Adgang nægtet                                                |       |       |      |
| Du har ikke adgang til Eloverblik, kontakt din administrator |       |       |      |
| Administrator fra din virksomhed:                            |       |       |      |
| <ul> <li>Flemming Madsen</li> <li>□<sub>2</sub></li> </ul>   |       |       |      |
| •                                                            |       |       |      |
|                                                              |       |       |      |
|                                                              |       |       |      |

# 3. Giv adgang til andre medarbejder

Rettigheds administrator, vil under "manden" kunne se, at der er kommet et nyt menupunkt "Administration".

| ELOVERBLIK                                                                   |         |                                                                                    |                                                                    | OM OS                              | HJÆLP                              | KONTAKT                                   | DK                        | n R                                                                          |
|------------------------------------------------------------------------------|---------|------------------------------------------------------------------------------------|--------------------------------------------------------------------|------------------------------------|------------------------------------|-------------------------------------------|---------------------------|------------------------------------------------------------------------------|
| Alle Målepunkter                                                             |         |                                                                                    |                                                                    |                                    |                                    |                                           |                           | Administrer grupper                                                          |
| Overbli<br>Klik på målepunktslöret, f<br>Inder graf-ikonet til hølper<br>Søg | ik over | <b>dine må</b><br>om målepunktet. Ønsker du at<br>t. Sæt markering i boksen til hv | lepunk<br>se en graf over dit elforb<br>øjre, hvis du ønsker at ek | ter<br>rug / elproc<br>sportere da | duktion, kan d<br>ita til Excel el | u i stedet klik<br>ler CSV.<br>➡ TILFØJ M | Mit o<br>P<br>O<br>S<br>S | Diverblik ×<br>MIN PROFIL<br>ADMINISTRATION<br>MINE FULDMAGTER<br>DATADELING |
|                                                                              |         |                                                                                    |                                                                    | Antal pr                           | side 50 👻                          | 0 Resultates                              |                           | LOG UD                                                                       |
|                                                                              |         |                                                                                    | Ingen resultater                                                   |                                    |                                    |                                           |                           |                                                                              |

Her vil man kunne se tildelte rettigheder, nye anmodninger om adgang samt få mulighed for at administrere rettigheder til de oprettede medarbejdere.

På nedenstående skærmbillede kan man se hvem der er administrator og hvem der har anmodet om adgang.

| anter tildeling af rettigheder                                                                        |                                |                    |
|----------------------------------------------------------------------------------------------------|--------------------------------|--------------------|
| ende medarbejder fra din virksomhed har forsøgt at tilgå Elove                                        | rblik, men mangler rettigheder |                    |
| r                                                                                                    |                                |                    |
| Navn                                                                                                  | Dato                           | Godkend Slet       |
| energinet.datahub.moces2                                                                              | 27-11-2019 12:34               | <b>D m</b>         |
|                                                                                                    |                                | Opdater rettighede |
| isterende medarbejdere                                                                                |                                | Opdater rettighede |
| isterende medarbejdere<br>dter rettigheder for eksisterende medarbejdere fra din virksom?             | red                            | Opdater rettighede |
| <b>isterende medarbejdere</b><br>dter rettigheder for eksisterende medarbejdere fra din virksomf<br>r | red                            | Opdater rettighede |
| iisterende medarbejdere<br>idter rettigheder for eksisterende medarbejdere fra din virksomf<br>ir     | red                            | Opdater rettighede |

#### For at give medarbejderen adgang, skal man klikke på godkend.

| enter tildeling af rettigheder                                                                              |                           |              |                  |
|----------------------------------------------------------------------------------------------------|---------------------------|--------------|------------------|
| gende medarbejder fra din virksomhed har forsøgt at tilgå Eloverblik,                                       | , men mangler rettigheder |              |                  |
| er                                                                                                    |                           |              |                  |
| Navn                                                                                                    | Dato                      | Godkend      | Slet             |
| energinet.datahub.moces2                                                                                    | 27-11-2019 12:34          |              | Î                |
|                                                                                                    |                           | Ора          | later rettighede |
| sisterende medarbejdere                                                                                     |                           | Opd          | later rettighede |
| sisterende medarbejdere<br>ndter rettigheder for eksisterende medarbejdere fra din virksomhed               |                           | Орс          | later rettighede |
| sisterende medarbejdere<br>ndter rettigheder for eksisterende medarbejdere fra din virksomhed<br>er         |                           | Орг          | later rettighede |
| sisterende medarbejdere<br>Idter rettigheder for eksisterende medarbejdere fra din virksomhed<br>er<br>Navn |                           | Ope<br>Admin | later rettighede |

Og herefter klikker på knappen "Opdater rettigheder". Medarbejderen vil nu få adgang til virksomhedens målepunkter.

# 4. Rettighedsstyring

En medarbejder der ikke er administrator, vil kunne se om virksomheden benytter rettighedsstyring, ved at gå ind under min profil.

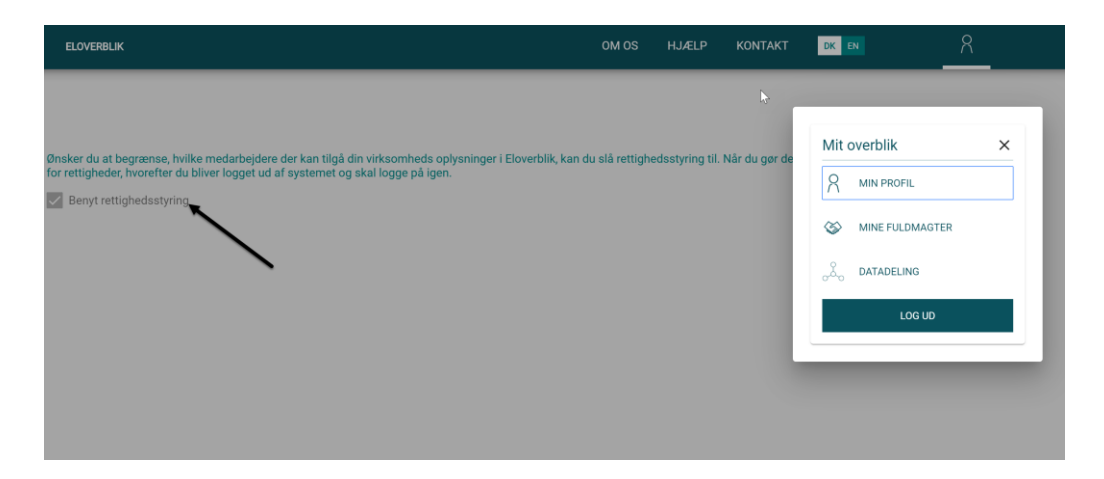